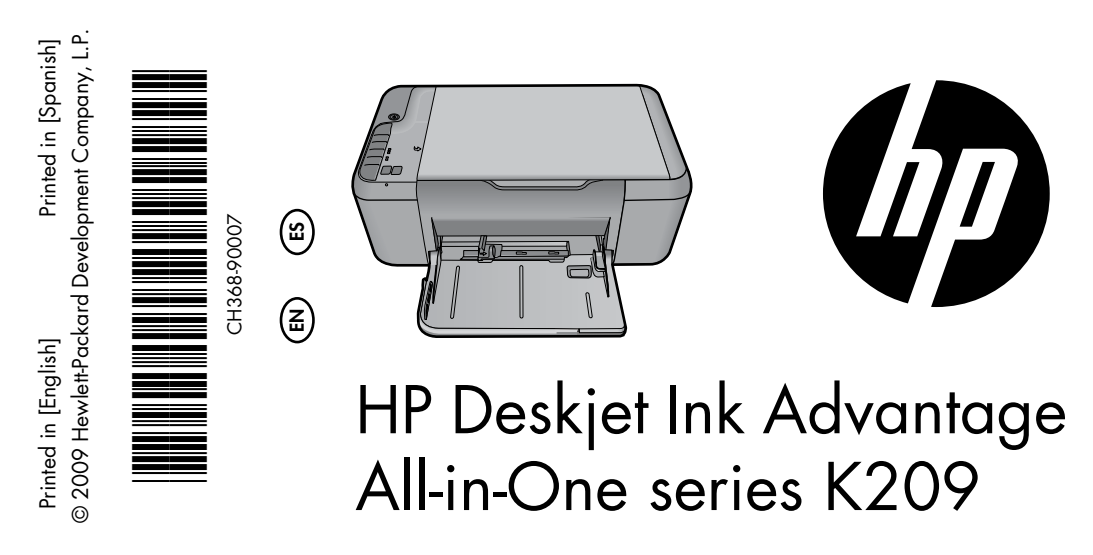

# (i) Information

For setup information refer to the setup poster. All other product information can be found in the electronic Help and Readme. The electronic Help is automatically installed during printer software installation. Electronic Help includes instructions on product features and troubleshooting. It also provides product specifications, legal notices, environmental, regulatory, and support information. The Readme file contains HP support contact information, operating system requirements, and the most recent updates to your product information. For computers without a CD/DVD drive, please go to <u>www.hp.com/support</u> to download and install the printer software.

## Install electronic Help and Readme

To install the electronic Help, insert the software CD in your computer and follow the onscreen instructions.

## Windows:

## Find electronic Help

After software installation, click **Start** > **All Programs** > **HP** > **Deskjet Ink Advant K209a-z** > **Help**.

## Find Readme

Before software installation, insert the software CD, click Readme when the option appears onscreen. After software installation, click **Start > All Programs > HP > Deskjet Ink Advant K209a-z > Readme**.

## Windows 7

Windows 7 support information is available online: **www.hp.com/go/windows7**.

## Mac:

## To access the Electronic Help

- Mac OS X v10.4: Click Help > Mac Help, Library > HP Product Help.
- Mac OS X v10.5: Click Help > Mac Help. In the Help Viewer, select HP Product Help.

## Find Readme

You can access the Readme file by inserting the software CD, then double-clicking the Read Me folder located at the top-level of the software CD.

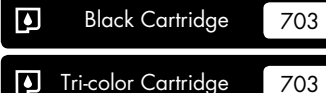

www.hp.com/support

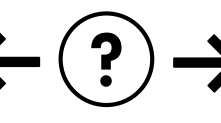

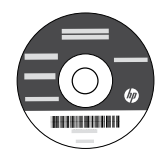

## Windows:

## Installation Troubleshooting

#### If you are unable to print a test page:

- Make sure the cable connections are secure. See the setup poster.
- Make sure the printer is powered on. The (1) [On button] will be lit green.

# Make sure the printer is set as your default printing device:

- Windows Vista: On the Windows taskbar, click Start, click Control Panel, and then click Printers.
- Windows XP: On the Windows taskbar, click Start, click Control Panel, and then click Printers and Faxes.

Make sure that your printer has a check mark in the circle next to it. If your printer is not selected as the default printer, right-click the printer icon and choose "Set as default printer" from the menu.

# If you are still unable to print, or the Windows software installation fails:

- 1. Remove the CD from the computer's CD-ROM drive, and then disconnect the USB cable from the computer.
- 2. Restart the computer.
- Temporarily disable any software firewall and close any anti-virus software. Re-start these programs after the printer software is installed.
- Insert the printer software CD in the computer's CD-ROM drive, then follow the onscreen instructions to install the printer software. Do not connect the USB cable until you are told to do so.
- 5. After the installation finishes, restart the computer.

## Mac:

## Installation Troubleshooting

#### If you are unable to print a test page:

- Make sure the cable connections are secure. See the setup poster.
- Make sure the printer is powered on. The (1) [On button] will be lit green.

# If you are still unable to print, uninstall and reinstall the software:

**Note**: The uninstaller removes all of the HP software components that are specific to the device. The uninstaller does not remove components that are shared by other products or programs.

#### To uninstall the software:

- 1. Disconnect the HP product from your computer.
- 2. Open the Applications: Hewlett-Packard folder.
- 3. Double-click **HP Uninstaller**. Follow the onscreen instructions.

#### To install the software:

- 1. To install the software, insert the HP software CD into your computer's CD drive.
- 2. On the desktop, open the CD and then double-click **HP Installer**.
- 3. Follow the onscreen and the printed setup instructions that came with the HP product.

## **Power specifications:**

Power adapter: 0957-2269 Input voltage: 100-240Vac (+/- 10%) Input frequency: 50/60 Hz (+/- 3Hz) Power consumption: 20 watts maximum (average printing)

Note: Use only with the power adapter supplied by HP.

## Ink usage

**Note**: Ink from the cartridges is used in the printing process in a number of different ways, including in the initialization process, which prepares the device and cartridges for printing, and in printhead servicing, which keeps print nozzles clear and ink flowing smoothly. In addition, some residual ink is left in the cartridge after it is used. For more information see <u>www.hp.com/go/inkusage</u>.

## Control panel

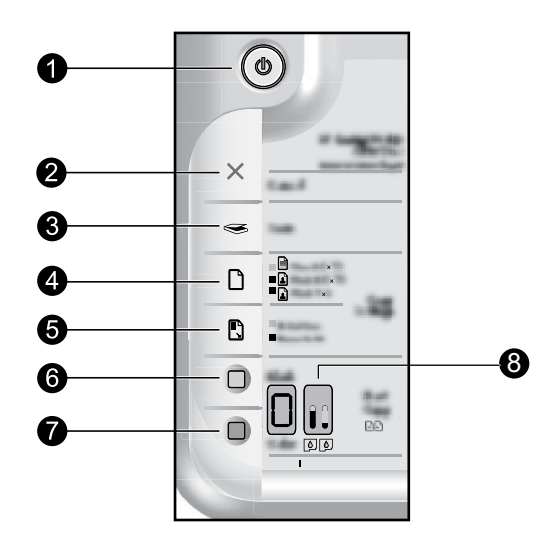

| Label | lcon | Name and Description                                                                                                    |
|-------|------|----------------------------------------------------------------------------------------------------|
| 1     | ٩    | <b>On</b> : Turns the HP All-in-One on or off. When the HP All-in-One is off, a minimal amount of power is still used. To completely remove power, turn off the HP All-in-One, then unplug the power cord.                                                                                                    |
| 2     | ×    | Cancel : Stops the current operation.                                                                                                    |
| 3     |      | <b>Scan</b> : Starts scanning the original currently on the glass. The Scan command functions only when the computer is on.                                                                                                    |
| 4     |      | <b>Paper Selection</b> : Changes the paper type setting for copying to either plain or photo paper.<br>The Paper Selection lights indicate the currently selected paper size and type as Plain Letter<br>or A4, Large Photo, or Small Photo. Make sure the appropriate paper type is loaded in the<br>input tray. The default paper type setting is Plain. |
| 5     |      | Actual Size/ Resize to Fit : Scales the original to the maximum size to fit within the margins of the selected paper size for copying.                                                                                                    |
| 6     |      | <b>Start Copy Black</b> : Starts a black-and-white copy job. Press this button multiple times to specify multiple black copies. The printer will start printing shortly after the number of copies have been selected. The number of copies to be printed is shown to the right of this button.                                                            |
| 7     |      | <b>Start Copy Color</b> : Starts a color copy job. Press this button multiple times to specify multiple color copies. The printer will start printing shortly after the number of copies have been selected. The number of copies to be printed is shown to the right of this button.                                                                      |
| 8     |      | <b>Ink Level lights</b> : Show ink level information for each print cartridge, four for the tri-color cartridge and four for the black cartridge. Ink level warnings and indicators provide estimates for planning purposes only.                                                                                                    |

## HP printer limited warranty statement

| HP product                                                                 | Duration of limited warranty                                                                                                    |  |
|----------------------------------------------------------------------------|----------------------------------------------------------------------------------------------------|--|
| Software Media                                                             | 90 days                                                                                                    |  |
| Printer                                                                    | 1 year                                                                                                    |  |
| Print or Ink cartridges                                                    | Until the HP ink is depleted or the "end of warranty" date printed<br>on the cartridge has been reached, whichever occurs first. This<br>warranty does not cover HP ink products that have been refilled,<br>remanufactured, refurbished, misused, or tampered with. |  |
| Printheads (only applies to products with customer replaceable printheads) | 1 year                                                                                                    |  |
| Accessories                                                                | 1 year unless otherwise stated                                                                                                    |  |

A. Extent of limited warranty

 Hewlett-Packard (HP) warrants to the end-user customer that the HP products specified above will be free from defects in materials and workmanship for the duration specified above, which duration begins on the date of purchase by the customer.

For software products, HP's limited warranty applies only to a failure to execute programming instructions. HP does not warrant that the operation of any product will be interrupted or error free.

3. HP's limited warranty covers only those defects that arise as a result of normal use of the product, and does not cover any other problems, including those that arise as a result of:

- a. Improper maintenance or modification;
- b. Software, media, parts, or supplies not provided or supported by HP;
- c. Operation outside the product's specifications;
- d. Unauthorized modification or misuse.
- 4. For HP printer products, the use of a non-HP cartridge or a refilled cartridge does not affect either the warranty to the customer or any HP support contract with the customer. However, if printer failure or damage is attributable to the use of a non-HP or refilled cartridge or an expired ink cartridge, HP will charge its standard time and materials charges to service the printer for the particular failure or damage.
- If HP receives, during the applicable warranty period, notice of a defect in any product which is covered by HP's warranty, HP shall either repair or replace the product, at HP's option.
- If HP is unable to repair or replace, as applicable, a defective product which is covered by HP's warranty, HP shall, within a reasonable time after being notified of the defect, refund the purchase price for the product.
- 7. HP shall have no obligation to repair, replace, or refund until the customer returns the defective product to HP.
- Any replacement product may be either new or like-new, provided that it has functionality at least equal to that of the product being replaced.
- HP products may contain remanufactured parts, components, or materials equivalent to new in performance.
  HP's Limited Warranty Statement is valid in any country where the covered HP product is distributed by HP. Contracts for additional warranty services, such as on-site service, may be available from any authorized HP service facility in
- countries where the product is distributed by HP or by an authorized importer.
- B. Limitations of warranty

TO THE EXTENT ALLOWED BY LOCAL LAW, NEITHER HP NOR ITS THIRD PARTY SUPPLIERS MAKES ANY OTHER WARRANTY OR CONDITION OF ANY KIND, WHETHER EXPRESS OR IMPLIED WARRANTIES OR CONDITIONS OF MERCHANTABILITY, SATISFACTORY QUALITY, AND FITNESS FOR A PARTICULAR PURPOSE.

- C. Limitations of liability
  - To the extent allowed by local law, the remedies provided in this Warranty Statement are the customer's sole and exclusive remedies.
  - 2. TO THE EXTENT ALLOWED BY LOCAL LAW, EXCEPT FOR THE OBLIGATIONS SPECIFICALLY SET FORTH IN THIS WARRANTY STATEMENT, IN NO EVENT SHALL HP OR ITS THIRD PARTY SUPPLIERS BE LIABLE FOR DIRECT, INDIRECT, SPECIAL, INCIDENTAL, OR CONSEQUENTIAL DAMAGES, WHETHER BASED ON CONTRACT, TORT, OR ANY OTHER LEGAL THEORY AND WHETHER ADVISED OF THE POSSIBILITY OF SUCH DAMAGES.
- D. Local law
  - This Warranty Statement gives the customer specific legal rights. The customer may also have other rights which vary from state to state in the United States, from province to province in Canada, and from country to country elsewhere in the world.
  - 2. To the extent that this Warranty Statement is inconsistent with local law, this Warranty Statement shall be deemed modified to be consistent with such local law. Under such local law, certain disclaimers and limitations of this Warranty Statement may not apply to the customer. For example, some states in the United States, as well as some governments outside the United States (including provinces in Canada), may:
    - a. Preclude the disclaimers and limitations in this Warranty Statement from limiting the statutory rights of a consumer (e.g., the United Kingdom);
    - b. Otherwise restrict the ability of a manufacturer to enforce such disclaimers or limitations; or
    - c. Grant the customer additional warranty rights, specify the duration of implied warranties which the manufacturer cannot disclaim, or allow limitations on the duration of implied warranties.
  - THE TERMS IN THIS WARRANTY STATEMENT, EXCEPT TO THE EXTENT LAWFULLY PERMITTED, DO NOT EXCLUDE, RESTRICT, OR MODIFY, AND ARE IN ADDITION TO, THE MANDATORY STATUTORY RIGHTS APPLICABLE TO THE SALE OF THE HP PRODUCTS TO SUCH CUSTOMERS.

#### **HP Limited Warranty**

#### Dear Customer,

You will find below the name and address of the HP entity responsible for the performance of the HP Limited Warranty in your country.

## You may have additional statutory rights against the seller based on your purchase agreement. Those rights are not in any way affected by this HP Limited Warranty.

Ireland: Hewlett-Packard Ireland Limited, 63-74 Sir John Rogerson's Quay, Dublin 2 United Kingdom: Hewlett-Packard Ltd, Cain Road, Bracknell, GB-Berks RG12 1HN Malta: Hewlett Packard International Trade BV, Branch 48, Sqaq Nru 2, Triq ix-Xatt, Pieta MSD08, Malta South Africa: Hewlett-Packard South Africa Ltd, 12 Autumn Street, Rivonia, Sandton, 2128, Republic of South Africa

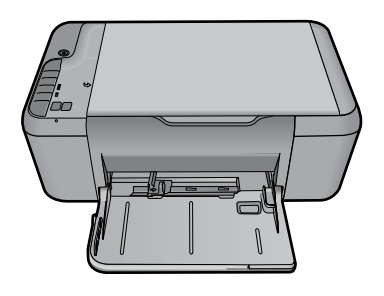

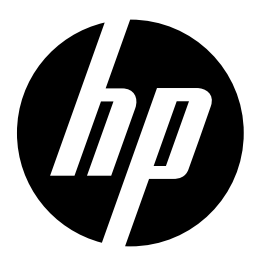

# HP Deskjet Ink Advantage All-in-One series K209

# información

Si desea información acerca de la instalación, consulte el póster de instalación. Puede encontrar cualquier otra información del producto en los archivos electrónicos Ayuda y Léame. La Ayuda electrónica se instala automáticamente durante la instalación del software de la impresora. La ayuda electrónica incluye instrucciones para el uso de funciones del producto y la solución de problemas. También ofrece las especificaciones del producto, avisos legales e información medioambiental, regulatoria y de asistencia técnica. El archivo Léame contiene los requisitos de información de contacto con el servicio técnico de HP, del sistema operativo y las actualizaciones más recientes de la información del producto. Si no dispone de una unidad de CD/DVD, visite **www.hp.com/support** para descargar e instalar el software de la impresora.

### Instalación de los archivos electrónicos Ayuda y Léame

Para instalar la ayuda electrónica, introduzca el CD del software en su equipo y siga las instrucciones que aparecen en la pantalla.

## Windows:

#### Encontrar la ayuda electrónica

Después de instalar el software, haga clic en Inicio > Todos los programas > HP > Deskjet Ink Advant K209a-z > Ayuda.

#### Buscar el archivo Léame

Antes de instalar el software, coloque el CD del software y haga clic en el archivo Léame cuando se muestre la opción en pantalla. Después de instalar el software, haga clic en Inicio > Todos los programas > HP > Deskjet Ink Advant K209a-z > Léame.

#### Windows 7.

Para más información y asistencia sobre Windows 7, visite:

www.hp.com/go/windows7.

## Mac:

#### Para acceder a la Ayuda electrónica

- Mac OS X v10.4: Haga clic en Ayuda > Ayuda de Mac, Biblioteca > Ayuda del producto HP.
- Mac OS X v10.5: Haga clic en Ayuda > Ayuda de Mac. En el Visor de ayuda, seleccione Ayuda del producto HP.

## Encontrar el archivo Léame

Después de colocar el CD, puede acceder al archivo Léame haciendo doble clic en el icono ubicado en la carpeta Read Me en el nivel superior del CD del software.

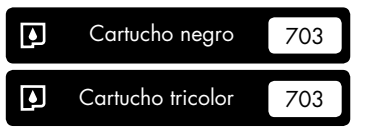

www.hp.com/support

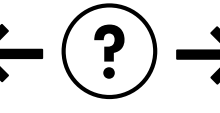

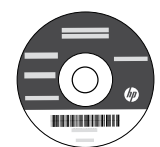

## Windows:

## Solución de problemas de instalación

#### Si no puede imprimir una página de prueba:

- Compruebe que los cables estén bien conectados. Consulte el póster de instalación.
- Compruebe que la impresora esté encendida.
  (\*)La luz verde del [botón Encender] estará iluminada.

# Compruebe que la impresora esté definida como dispositivo de impresión predeterminado:

- Windows Vista: En la barra de tareas de Windows, haga clic en Inicio, elija Panel de control y, a continuación, haga clic en Impresoras.
- Windows XP: En la barra de tareas de Windows, haga clic en Inicio, elija Panel de control y, a continuación, haga clic en Impresoras y Faxes.

Compruebe que junto a la impresora hay una marca de verificación dentro de un círculo negro. Si la impresora no está seleccionada como predeterminada, haga clic con el botón derecho en el icono de la impresora y elija "Establecer como impresora predeterminada" en el menú.

# Si sigue sin poder imprimir o el software Windows genera un error:

- Extraiga el CD de la unidad de CD-ROM del equipo y, a continuación, desconecte el cable USB del equipo.
- 2. Reinicie el ordenador.
- Desactive temporalmente los cortafuegos y cierre el software antivirus. Reinicie estos programas una vez que haya instalado el software de la impresora.
- Inserte el CD del software de la impresora en la unidad de CD-ROM del equipo y siga las instrucciones en pantalla para instalar el software de la impresora. No conecte el cable USB hasta que se le indique.
- 5. Una vez haya acabado la instalación, reinicie el equipo.

## Especificaciones de alimentación:

Adaptador de alimentación: 0957-2269

Tensión de entrada: 100-240V CA (+/- 10%)

Frecuencia de entrada: 50/60 Hz (+/- 3Hz)

Consumo eléctrico: Máximo de 20 vatios cuando está imprimiendo

Nota: Utilizar sólo con el adaptador de alimentación suministrado por HP.

## Uso de la tinta

**Nota**: La tinta de los cartuchos se utiliza en el proceso de impresión de varias maneras, entre las que están el proceso de inicio, que prepara el dispositivo y los cartuchos para la impresión, y mantenimiento del cabezal para mantener los inyectores de tinta limpios y el flujo de tinta correcto. Asimismo, parte de la tinta residual se queda en el cartucho después de utilizarlo. Para obtener más información, consulte **www.hp.com/go/inkusage**.

## Mac:

## Solución de problemas de instalación

#### Si no puede imprimir una página de prueba:

- Compruebe que los cables estén bien conectados. Consulte el póster de instalación.
- Compruebe que la impresora esté encendida.
  (1) La luz verde del [botón Encender] estará iluminada.

# Si sigue sin poder imprimir, instale y vuelva a instalar el software:

**Nota**: El programa de desinstalación elimina los componentes del software HP específicos del dispositivo. El programa de desinstalación no elimina los componentes compartidos por otros productos o programas.

#### Para desinstalar el software:

- 1. Desconecte el producto HP del equipo.
- 2. Abra la carpeta Aplicaciones: Carpeta Hewlett-Packard.
- Haga doble clic en Programa de desinstalación de HP. Siga las instrucciones que aparecen en la pantalla.

### Para instalar el software:

- 1. Para volver a instalar el software, inserte el CD del software en la unidad de CD del equipo.
- 2. En el escritorio, abra el CD y haga doble clic en HP Installer.
- 3. Siga las instrucciones de la pantalla y las instrucciones de instalación suministradas con el producto HP.

## Panel de control

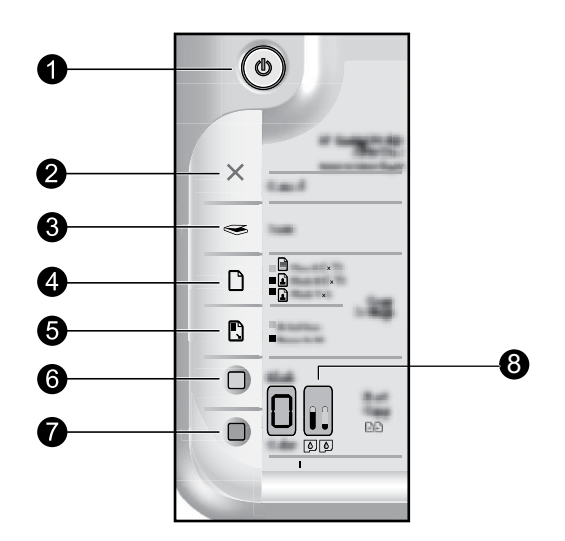

| Etiqueta | lcono | Nombre y descripción                                                                                                    |
|----------|-------|----------------------------------------------------------------------------------------------------|
| 1        |       | <b>Encender</b> : Enciende o apaga HP All-in-One. Cuando HP All-in-One está apagada, sigue consumiendo una cantidad mínima de electricidad. Para cortar la alimentación por completo, apague HP All-in-One y, a continuación, desenchufe el cable de alimentación.                                                                                                    |
| 2        | ×     | Cancelar: Detiene la operación actual.                                                                                                    |
| 3        | ۷     | <b>Explorar</b> : Comienza a escanear el original que se encuentra sobre el cristal. El comando<br>Escanear funciona únicamente cuando el equipo está encendido.                                                                                                    |
| 4        |       | <b>Selección del papel</b> : Cambiar el ajuste de tipo de papel de copia a normal o fotográfico.<br>Las luces de Selección de papel indican el tipo y el tamaño del papel seleccionado, como<br>Normal Carta o A4, Foto grande o Foto pequeña. Compruebe que ha cargado el tipo de<br>papel adecuado en la bandeja de entrada. La configuración predeterminada para el tipo<br>de papel es Normal. |
| 5        |       | Tamaño real/Ajustar al tamaño: Escala el original al tamaño máximo para ajustarlo a los<br>márgenes del tamaño de papel seleccionado para la copia.                                                                                                    |
| 6        |       | <b>Iniciar Copia Negro</b> : Inicia un trabajo de impresión en blanco y negro. Pulse este botón varias veces para especificar varias copias en blanco y negro. La impresora comenzará a imprimir unos instantes después de que se haya seleccionado el número de copias. El número de copias que se imprimirán se muestra a la derecha de este botón.                                              |
| 7        |       | Iniciar Copia Color: Inicia un trabajo de impresión a color. Pulse este botón varias veces<br>para especificar varias copias a color. La impresora comenzará a imprimir unos instantes<br>después de que se haya seleccionado el número de copias. El número de copias que se<br>imprimirán se muestra a la derecha de este botón.                                                                 |
| 8        |       | <b>Luces del nivel de tinta</b> : Muestra la información del nivel de tinta para cada cartucho de impresión, cuatro para el cartucho tricolor y cuatro para el cartucho negro. Los avisos e indicadores de nivel de tinta ofrecen estimaciones sólo para fines de planificación.                                                                                                    |

Español

## Declaración de garantía limitada de la impresora HP

| Producto HP                                                                                                    | Duración de la garantía limitada                                                                                                    |
|----------------------------------------------------------------------------------------------------|----------------------------------------------------------------------------------------------------|
| Medio de almacenamiento del software                                                                             | 90 días                                                                                                    |
| Impresora                                                                                                    | 1 año                                                                                                    |
| Cartuchos de tinta o impresión                                                                                   | La garantía es válida hasta que se agote la tinta HP o hasta que<br>se alcance la fecha de "fin de garantía" indicada en el cartucho,<br>cualquiera de los hechos que se produzca en primer lugar. Esta<br>garantía no cubrirá los productos de tinta HP que se hayan<br>rellenado o manipulado, se hayan vuelto a limpiar, se hayan<br>utilizado incorrectamente o se haya alterado su composición. |
| Cabezales de impresión (sólo se aplica a productos con<br>cabezales de impresión que el cliente puede sustituir) | 1 año                                                                                                    |
| Accesorios                                                                                                    | 1 año, a no ser que se especifique otro dato                                                                                                    |

A. Alcance de la garantía limitada

- Hewlett-Packard (HP) garantiza al usuario final que el producto de HP especificado no tendrá defectos de materiales ni mano de obra por el periodo anteriormente indicado, cuya duración empieza el día de la compra por parte del cliente.
- 2. Para los productos de software, la grantía limitada de HP se aplica únicamente a la incapacidad del programa para ejecutar las instrucciones. HP no garantiza que el funcionamiento de los productos se interrumpa o no contenga errores.
- 3. La garantía limitada de HP abarca sólo los defectos que se originen como consecuencia del uso normal del producto, y no cubre otros problemas, incluyendo los originados como consecuencia de:
  - a. Mantenimiento o modificación indebidos;
  - Software, soportes de impresión, piezas o consumibles que HP no proporcione o no admita; Uso que no se ajuste a las especificaciones del producto; b.
  - c. d. Modificación o uso incorrecto no autorizados

4. Para los productos de impresoras de HP, el uso de un cartucho que no sea de HP o de un cartucho recargado no afecta ni a la garantía del cliente ni a cualquier otro contrato de asistencia de HP con el cliente. No obstante, si el error o el desperfecto en la impresora se atribuye al uso de un cartucho que no sea de HP, un cartucho recargado o un cartucho de tinta caducado, HP cobrará aparte el tiempo y los materiales de servicio para dicho error o desperfecto. 5. Si durante la vigencia de la garantía aplicable, HP recibe un aviso de que cualquier producto presenta un defecto cubierto por la garantía.

- HP reparará o sustituirá el producto defectuoso como considere conveniente.
- 6. Si HP no logra reparar o sustituir, según corresponda, un producto defectuoso que esté cubierto por la garantía, HP reembolsará al cliente el precio de compra del producto, dentro de un plazo razonable tras recibir la notificación del defecto.
- 7. HP no tendrá obligación alguna de reparar, sustituir o reembolsar el precio del producto defectuoso hasta que el cliente lo haya devuelto a HP. 8. Los productos de sustitución pueden ser nuevos o seminuevos, siempre que sus prestaciones sean iguales o mayores que las del
- producto sustituido. Los productos HP podrían incluir piezas, componentes o materiales refabricados equivalentes a los nuevos en cuanto al rendimiento.
   La Declaración de garantía limitada de HP es válida en cualquier país en que los productos HP cubiertos sean distribuidos por HP. Es
- posible que existan contratos disponibles para servicios de garantía adicionales, como el servicio in situ, en cualquier suministrador de servicios autorizado por HP, en aquellos países donde HP o un importador autorizado distribuyan el producto.
- B. Limitaciones de la garantía HASTA DONDE LO PERMITAN LAS LEYES LOCALES, NI HP NI SUS TERCEROS PROVEEDORES OTORGAN NINGUNA OTRA GARANTÍA O CONDICIÓN DE NINGÚN TIPO, YA SEAN GARANTÍAS O CONDICIONES DE COMERCIABILIDAD EXPRESAS O IMPLÍCITAS, CALIDAD SATISFACTORIA E IDONEIDAD PARA UN FIN DETERMINADO.

#### C. Limitaciones de responsabilidad

- 1. Hasta donde lo permitan las leyes locales, los recursos indicados en esta Declaración de garantía son los únicos y exclusivos recursos de los que dispone el cliente
- L'HASTA EL PUNTO PERMITIDO POR LA LEY LOCAL, EXCEPTO PARA LAS OBLIGACIONES EXPUESTAS ESPECÍFICAMENTE EN ESTA DECLARACIÓN DE GARANTÍA, EN NINGÚN CASO HP O SUS PROVEEDORES SERÁN RESPONSABLES DE LOS DAÑOS DIRECTOS, INDIRECTOS, ESPECIALES, INCIDENTALES O CONSECUENCIALES, YA ESTÉ BASADO EN CONTRATO RESPONSABILIDAD EXTRACONTRACTUAL O CUALQUIER OTRA TEORÍA LEGAL, Y AUNQUE SE HAYA AVISADO DE LA POSIBILIDAD DE TALES DAÑOS.

#### D. Legislación local

- 1. Esta Declaración de garantía confiere derechos legales específicos al cliente. El cliente podría también gozar de otros derechos que varian según el estado (en Estados Unidos), la provincia (en Canadá), o la entidad gubernamental en cualquier otro país del mundo. 2. Hasta donde se establezca que esta Declaración de garantía contraviene las leyes locales, dicha Declaración de garantía se considerará
- modificada para acatar tales leyes locales. Bajo dichas leyes locales, puede que algunas de las declinaciones de responsabilidad y limitaciones estipuladas en esta Declaración de garantía no se apliquen al cliente. Por ejemplo, algunos estados en Estados Unidos, así como ciertas entidades gubernamentales en el exterior de Estados Unidos (incluidas las provincias de Canadá) pueden:
  - a. Evitar que las renuncias y limitaciones de esta Declaración de garantía limiten los derechos estatutarios del cliente (por ejemplo, en el Reino Unido)
  - b. Restringir de otro modo la capacidad de un fabricante de aumentar dichas renuncias o limitaciones; u
  - Ofrecer al usuario derechos adicionales de garantía, especificar la duración de las garantías implícitas a las que no puede renunciar el
- fabricante o permitir limitaciones en la duración de las garantías implícitas. 3. LOS TÉRMINOS ENUNCIADOS EN ESTA DECLARACIÓN DE GARANTÍA, SALVO HASTA DONDE LO PERMITA
- A LEY, NO EXCLUYEN, RESTRINGEN NI MODIFICAN LOS DERECHOS ESTATUTARIOS OBLIGATORIOS PERTINENTES A LA
- VENTA DE PRODUCTOS HP A DICHOS CLIENTES, SINO QUE SON ADICIONALES A LOS MISMOS.

#### Para clientes en México aplican las siguientes cláusulas:

- La sección 4 de la garantía de producto queda reemplazada por la siguiente: La garantía limitada de HP cubrirá sólo los defectos que surjan debido a un uso normal del producto y no cubrirá ningún otro problema, incluidos los derivados de los casos siguientes:
  - Cuando el producto se hubiese utilizado en condiciones distintas a las normales
    Cuando el producto no hubiese sido operado de acuerdo con el instructivo de uso que se le acompaña

  - Cuando el producto hubiese sido alterado o reparado por personas no autorizadas por el fabricante nacional, importador o comercializador responsable respectivo.
- Para mayor información comunicarse a:
  - Hewlett-Packard México, S. de R.L. de C.V.

Prolongación Reforma No. 700, Col. Lomas de Sta. Fé Delegación Alvaro Obregón CP 91210 México, D.F. Consulte nuestra página Web: www.hp.com/support

- Centro de Asistencia Telefónica de HP: Ciudad de México: (55) 5258 9922 Para el resto del país: 01 800-474-68368

Para hacer válida su garantía, solo se deberá comunicar al Centro de Asistencia Telefónica de HP y seguir las instrucciones de un representante, quien le indicará el procedimiento a seguir.

3) Los gastos de transportación generados en lugares dentro de la red de servicios de HP en la República Mexicana, para dar cumplimiento a esta garantía, serán cubiertos por Hewlett-Packard.

#### Información sobre la Garantía Limitada del Fabricante HP

Estimado Cliente:

Adjunto puede encontrar el nombre y dirección de las entidades HP que proporcionan la Garantía Limitada de HP (garantía comercial adicional del fabricante) en su país. Usted también tiene los derechos que la normativa vigente le concede al consumidor frente al vendedor en caso de falta de conformidad de los productos con el contrato de compraventa, que son independientes y compatibles con la garantia comercial adicional del fabricante y no quedan afectados por ésta. Dichos derechos son los de reparación y/o sustitución, rebaja en el precio y/o resolución, que se aplicarian esgún lo establecido en el Titulo y del Real Decreto Legistativo (12007). España: Hewlett-Packard Española S.L., C/ Vicente Aleixandre 1, Parque Empresarial Madrid - Las Rozas, 28230 Las Rozas, Madrid

Free Manuals Download Website <u>http://myh66.com</u> <u>http://usermanuals.us</u> <u>http://www.somanuals.com</u> <u>http://www.4manuals.cc</u> <u>http://www.4manuals.cc</u> <u>http://www.4manuals.cc</u> <u>http://www.4manuals.com</u> <u>http://www.404manual.com</u> <u>http://www.luxmanual.com</u> <u>http://aubethermostatmanual.com</u> Golf course search by state

http://golfingnear.com Email search by domain

http://emailbydomain.com Auto manuals search

http://auto.somanuals.com TV manuals search

http://tv.somanuals.com